# AGENCIA DE RECAUDACIÓN PROVINCIA DE BUENOS AIRES

Instructivo Boleta Electrónica Suscripción y Actualización de correo electrónico informado

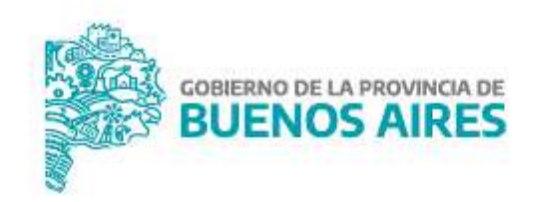

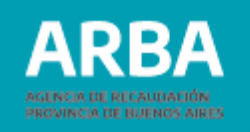

# Índice

| Introducción                                  | 3  |
|-----------------------------------------------|----|
| Alta de suscripción a boleta electrónica      | 4  |
| Actualización de correo electrónico informado | 12 |
| Información de interés                        | 20 |

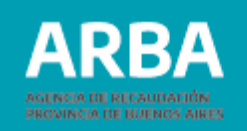

## Introducción

Permite a las y los contribuyentes la suscripción al servicio de recepción por mail de las boletas para el pago de los impuestos Inmobiliario, Automotor y Embarcaciones Deportivas o de Recreación.

Admite más de una suscripción por objeto para que, por ejemplo, puedan recibirla todos los titulares, modificar los correos electrónicos informados, e incluso, eliminar las cuentas donde ya no se desee recibirlas.

La suscripción al servicio permite:

#### - Alta de suscripción a boleta electrónica

En caso de NO contar con un correo electrónico suscripto y querer efectuar la registración.

#### Actualización de correo electrónico informado

En caso de YA contar con un correo electrónico informado pero necesitar efectuar modificaciones, actualizaciones o eliminaciones.

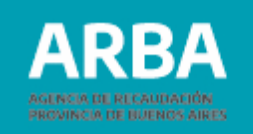

# Alta de suscripción a boleta electrónica

Podrás ingresar desde la página de **ARBA** seleccionando la opción **"Trámites"**, y luego ingresar a la etiqueta denominada **"Boleta por mail"**.

| ARBA AGENCIA DE RECAUDACIÓN<br>PROVINCIA DE BUENOS AIRES | Pagar                                                                                              | Centro de Ayuda Trámites      | IB Simplificado                         |                               | Chat 🗩 🛛 🐴 | <b>9</b> Q | ( 🔺 🗄 | ≡ |
|----------------------------------------------------------|----------------------------------------------------------------------------------------------------|-------------------------------|-----------------------------------------|-------------------------------|------------|------------|-------|---|
|                                                          | Trámites                                                                                           |                               |                                         |                               |            |            |       |   |
|                                                          | Guía de trámites<br>En esta sección encontrarás todos los<br>trámites que podés gestionar en ARBA. | Solicitá tu turno             | \$<br>Consultá tu<br>Deuda              | Gestionar Planes<br>de Pago   |            |            |       |   |
|                                                          |                                                                                                    | 😑<br>Boleta por mail          | DDJJ Inmuebles                          | Notificaciones y<br>descargos |            |            |       |   |
|                                                          | Ver todos los trámites                                                                             | <b>₽</b> ~<br>IB Simplificado | Alta, baja y<br>modificación en<br>IIBB | DDJJ IIBB                     |            |            | •     |   |

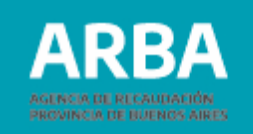

A continuación deberás completar los datos: correo electrónico y CUIT/CUIL. Luego seleccionar **"Continuar"**.

|                       | Construction of a second second second         |         |
|-----------------------|------------------------------------------------|---------|
| Suscripción a la bole | eta por mail                                   | < VOLVE |
| Completá tus datos    |                                                |         |
| Correo electrónico    | CUIT / CUIL                                    |         |
|                       | ingresa la CUIT sin guiones, espacies o puntos |         |

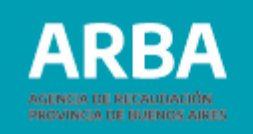

Posteriormente deberás completar los datos: Nombre y apellido o Razón Social y luego presionar el botón **"Continuar"**.

| Suscripción a la bo                              | leta por mail               | < VOLVER |
|--------------------------------------------------|-----------------------------|----------|
| Completá tus datos                               |                             |          |
| Correo electrónico<br>ສານລວວລະນາກະສັນອາດເທດ.com  | CUIT / CUIL<br>99-9999999-9 |          |
| Nombre y apellido / Razón Social                 |                             |          |
|                                                  |                             |          |
| Controlation                                     |                             |          |
| Si tenes suscripciones activas podės consultaria | is aqui                     |          |

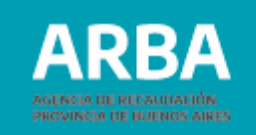

Luego se desplegará un menú, dónde deberás seleccionar el impuesto por el cual deseas recibir la boleta electrónica en tu mail.

| Соптер electrónico<br>жихоних кажа (Фирокана, сопт    | CUIT / CUIL<br>99-99999999-9 |   |
|-------------------------------------------------------|------------------------------|---|
| Indicanos tus impuestos                               |                              |   |
| impuesto<br>Seleccionar - Agregar                     |                              |   |
| Inmobiliario para el uso del<br>Automotores           | servicio                     |   |
| Embarcaciones<br>Inmobiliario Complementario          |                              |   |
| Si tenes suscripciones activas podés consultarias aqu | R.                           |   |
|                                                       | BUENOS AIRES                 | 0 |

### Boleta electrónica / Instructivo

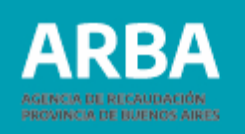

El sistema solicitará completar datos referidos al impuesto seleccionado:

- Inmobiliario: Partido/Partida
- Automotores: Patente
- Embarcaciones: Domino
- Inmobiliario complementario: CUIT

También deberás indicar la relación por la cual la realizas, seleccionando la opción correspondiente del menú desplegable: Titular, Inquilino/comodatario, Familiar, Apoderado/a, Administrador/a, Otros, .

Completados los datos solicitados, deberás seleccionar el botón "Agregar".

| Correo electrónico                          |                         |            | CUIT / CUIL  |                                                                                                    |
|---------------------------------------------|-------------------------|------------|--------------|----------------------------------------------------------------------------------------------------|
| annonesen on                                |                         |            | 55 5038835-9 |                                                                                                    |
| Indicanos tus impu                          | estos                   |            |              |                                                                                                    |
| mpuento                                     | Particia                |            |              | Relación                                                                                                    |
| innichilario                                | · • 309                 | 997993     |              | Selectioner 👻 🗮 Aprilant                                                                                                    |
|                                             |                         |            |              | Seteration in the set of the set of the set |
|                                             |                         |            |              | Titular                                                                                                    |
| <ul> <li>Acepto los berninos y o</li> </ul> | condiciones para el uno | OHE LANCES |              | mquiline / comodetario/                                                                                                    |
|                                             |                         |            |              | familie                                                                                                    |
| Canoolar Benetike                           |                         |            |              | Apoderado                                                                                                    |
|                                             |                         |            |              | Administrador                                                                                                    |

ARBA AGENCIA DE RECAUDACIÓN PROVINCIA DE RECAUDACIÓN

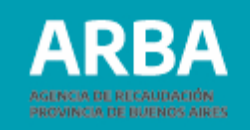

A continuación se solicitará Aceptar los términos y condiciones establecidos para el uso del servicio y hacer click en "**Suscribir**" para finalizar.

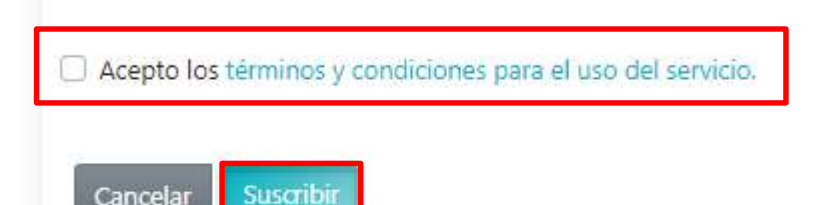

#### Términos y condiciones del servicio Boleta por Mail

- Alcance del servicio: El servicio involucra a cuotas correspondientes a la emisión general de los impuestos Inmobiliario, Automotor y Embarcaciones Deportivas e Inmobiliario Complementario.
- Limitaciones: Quedan excluidas las cuotas vencidas, cuotas de planes de pago y diferencias catastrales.
- 3. Confidencialidad de los datos: Los datos requeridos por la Agencia para el proceso de suscripción no podrán difundirse con fines ajenos a los del servicio, quedando el usuario potencialmente suscripto a envíos periódicos de información tributaria.
- 4. Disponibilidad: La boleta electrónica le será enviada a la cuenta de correo electrónico, informada al momento de la presente suscripción, 15 días antes de la fecha de vencimiento para aquellos impuestos adheridos al débito automático y a la tarjeta de crédito; 10 días para las demás modalidades de pago a modo de recordatorio y luego 3 días antes del vencimiento a modo de aviso de vencimiento.
- 5. Límite de objetos asociados: Podrán suscribirse hasta 15 objetos relacionados con los impuestos alcanzados por el servicio de boleta electrónica (partida inmobiliaria, patente automotor, dominio embarcación y CUIT) por cada ingreso al aplicativo de Alta de Suscripción. Para incorporar más objetos deberá ingresar nuevamente a la aplicación.
- Recuerde que una vez que se suscribe a la boleta por mail, dejará de recibir la boleta en formato papel.

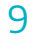

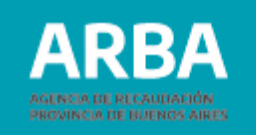

Aparecerá una ventana indicando que la solicitud ha sido enviada y se encuentra pendiente de activación. Se deberá Seleccionar **"Aceptar"**.

| Alta de suscripción                                                |                                                                                               |                                                       | ж       | Boleta 🔶                                                                                                    |
|--------------------------------------------------------------------|-----------------------------------------------------------------------------------------------|-------------------------------------------------------|---------|----------------------------------------------------------------------------------------------------|
| Tu solicitud ha sido em<br>Para confirmar la susci<br>Inmobiliario | viada y se encuentra pendiente de<br>politin accedid al línik envirado e . 40<br>999-999999-9 | activación.<br>xxxxxxxxxxijji xxxxxxx.com<br>Pamiliar |         | Para acceder a los descuentos vigentes debés confirmar la<br>suscripción que te enviamos al mail e ingresar a liquidar la<br>cuota vigente con el descuento aplicado. A partir de la<br>próxima cuota te va a llegar la Boleta por mail. |
|                                                                    |                                                                                               |                                                       | Acrefat | Aceptar                                                                                                    |

Para acceder a los descuentos vigentes **deberás confirmar la suscripción accediendo al link que te enviamos al mail** e ingresar a liquidar la cuota vigente con el descuento aplicado. A partir de la próxima cuota te va a llegar la Boleta por mail.

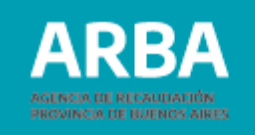

| por mail                                                                                      | ARI                                                                                        | BA more thank    |
|-----------------------------------------------------------------------------------------------|--------------------------------------------------------------------------------------------|------------------|
|                                                                                               | Activă în suscripción                                                                      |                  |
| Tus imput                                                                                     | estos al dia con boleta p                                                                  | or mail Ҝ        |
| Gracias por haberte auscripto a la b                                                          | oleta por mail.                                                                            |                  |
| Importante: Activé las suscripcion                                                            | • invenento and                                                                            |                  |
| Nombre y spelido<br>Culticulu                                                                 |                                                                                            |                  |
| biquesto                                                                                      | Otgets imposible                                                                           | Retaction        |
| Investige                                                                                     |                                                                                            | Thir             |
| La subrigión se hará alectra mineralmente<br>Josep a la gran a la gran a la gran a la grana a | tas activar la milanta. Postamontante posta e<br>coma se propo con las temptantemes consep | gaur a<br>Theres |
|                                                                                               |                                                                                            |                  |

**IMPORTANTE.** Deberás confirmar la suscripción accediendo al link enviado a tu cuenta de e-mail. De no realizar este último paso, la modificación quedará sin efecto.

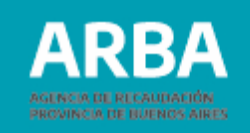

# Actualización de correo ya suscripto

Para modificar las cuentas suscriptas, reiterar el mail de confirmación de suscripción o proceder a la eliminación de cuentas que no se desee tener asociadas deberás ingresar desde la página de **ARBA** haciendo click en el panel de Autogestión con CUIL/CUIT/CDI y Clave de Identificación Tributaria (CIT).

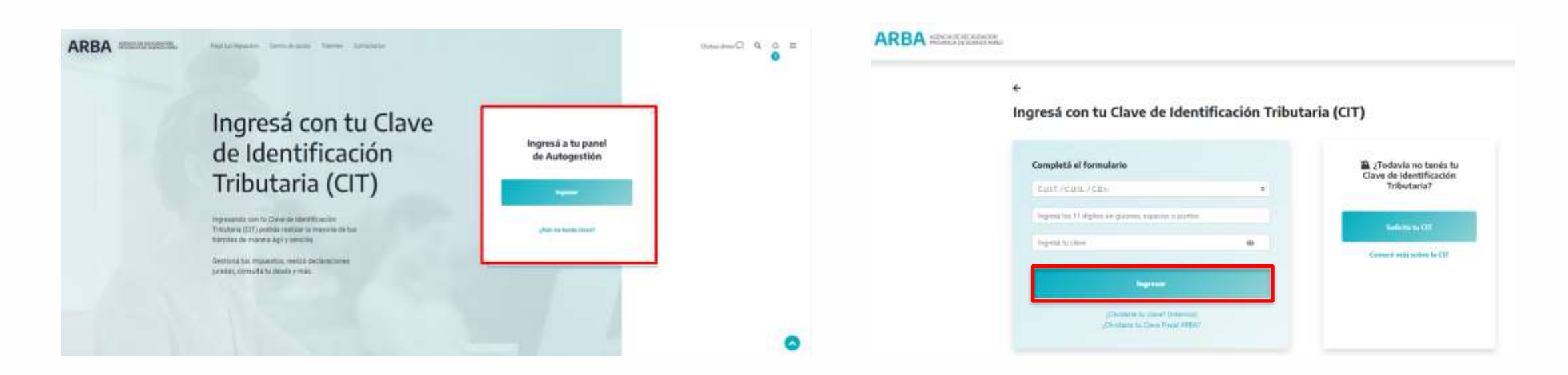

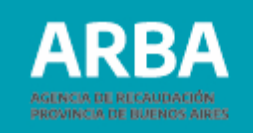

Deberás seleccionar el impuesto predeterminado: Automotor, Inmobiliario o Embarcaciones Deportivas y se desplegarán los objetos asociados, seleccionando uno, podrás actualizar el mail suscripto.

#### Autogestión

| ٤ (                                               | Mi cuenta corriente  | Objetos de terceros |           |
|---------------------------------------------------|----------------------|---------------------|-----------|
| CUIT                                              |                      |                     | . Deuda   |
| 20·XXXXXXX-9                                      | 💄 2 Ingresos Brutos  | i∼                  | \$ 0,00   |
| Domicilio Fiscal (<br>LA PLATA NOROESTE CALLE 50, | 😚 🔒 👔 Inmobiliario 🗸 |                     | \$ 0,00   |
| Datos de contacto (                               | Partido/a 🗢          | Planta              | Deuda 🖨   |
| datosdecontacto@gmail.com                         | 055- XXXXX 🕄         | Urbano Edificado    | \$ 0,00 @ |
| CBU (                                             | 6                    |                     |           |
| Sin declarar                                      |                      |                     | \$ 0,00   |
|                                                   |                      |                     |           |
| Mis accesos frecuentes                            | TOTALES              |                     | \$ 0,00   |

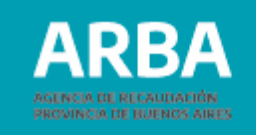

Se abrirá una ventana y deberás ingresar por la opción **"Adherido a la Boleta electrónica".** A continuación se detallarán las Suscripciones del objeto, pudiendo ser estas **de oficio o voluntarias.** 

#### a) Suscripciones de oficio.

Para modificar el e-mail deberás ingresar por la opción "Datos de contacto".

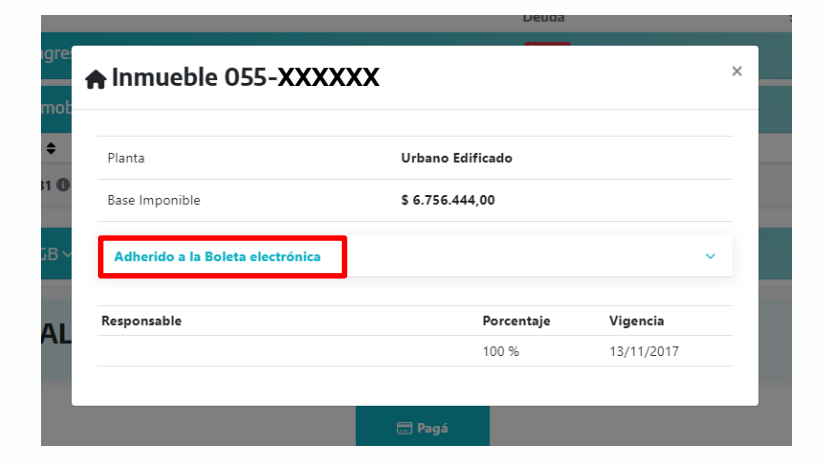

| Inmueble 055-XXX                 | XXX              |             |                                                         |
|----------------------------------|------------------|-------------|---------------------------------------------------------|
| Planta                           | Urbano Edificado |             |                                                         |
| Base Imponible                   | \$ 6.756.444,00  |             |                                                         |
| Adherido a la Boleta electrónica |                  |             | Para modificar<br>el e-mail,<br>ingrese por<br>Datos de |
| E-mail                           | Fecha            | de adhesión |                                                         |
| contribuyente@gmail.com          | 02/01/2          | 2019        |                                                         |
| otromail@gmail.com               | 06/11/2          | 2018        |                                                         |
| Suscripciones voluntarias        |                  |             |                                                         |
| E-mail                           | Fecha            | de adhesión |                                                         |
| contribuyente@gmail.com          | 06/12/2          | 2019        | Ľ                                                       |
| Responsable                      | Porcer           | ntaje       | Vigencia                                                |
| Nombre del contribuyente         | 100 %            |             | 13/11/2017                                              |

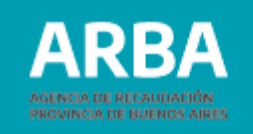

Para continuar, deberás completar los datos de contacto, que servirán para que la Agencia pueda comunicarse en forma ágil y sencilla. Si tenés e-mail/s declarado/s, incorporá el carácter del destinatario/a, seleccionando sólo uno como contribuyente. También deberás registrar un teléfono de contacto. Luego, seleccionar el botón "Registrar".

| Gestionar dat                                                   | tos de cont                                         | acto                                           |                                                                  |                                              | e esta                |
|-----------------------------------------------------------------|-----------------------------------------------------|------------------------------------------------|------------------------------------------------------------------|----------------------------------------------|-----------------------|
| Para continuar, debés comple<br>tarácter del destinatorio, sale | etar los datos de contac<br>socionando allo uno cor | s, que servirán porto<br>to contribuyente y de | tera can la Agencia para comuNoarro<br>és registrar un lefétrio. | a en forma sanalha y ágil. Di lemás el-maita | declaratics, morperal |
| E-mail                                                          | 6400                                                | ~                                              | Contribuyeria                                                    | *                                            |                       |
|                                                                 |                                                     |                                                | · Nores Calab                                                    |                                              |                       |
|                                                                 |                                                     |                                                |                                                                  |                                              |                       |
|                                                                 | Teléfano fije 🛛 ()                                  |                                                |                                                                  |                                              |                       |
|                                                                 | -                                                   |                                                |                                                                  |                                              |                       |
|                                                                 | Carrier 1.4                                         |                                                |                                                                  |                                              |                       |
| Celula                                                          | r Alternation ()                                    |                                                |                                                                  |                                              |                       |
|                                                                 | Cuine                                               | reptor of rares of                             | terifting.                                                       |                                              |                       |
|                                                                 |                                                     |                                                |                                                                  |                                              |                       |
|                                                                 |                                                     |                                                | Argenter Ramar                                                   |                                              |                       |
|                                                                 |                                                     |                                                |                                                                  |                                              |                       |
|                                                                 | Co enventi a lo m                                   | aldreicht per la <b>Paid</b>                   | Join Rematics Nº 1418 IN AREA. In                                | similarite a la voltablez                    |                       |
|                                                                 | Biolefa Electronia<br>Informado                     | e, he contribut des aux l                      | ieros postialité. Y se remitié la tanto                          | digital al correct electricities             |                       |

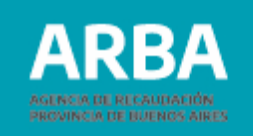

Se informará que ha sido exitosa la registración efectuada. Se enviará un correo a todos los e-mails no validados para que puedas validarlos.

| E-mail xxxxxxxxxx @hotmail.com 🗸 Administración 🗸                                                                                                    |
|----------------------------------------------------------------------------------------------------|
| + Naevo E-mail                                                                                                    |
| Taléfono fijo 0 0                                                                                                    |
| Celular 0                                                                                                    |
| Celular Alternativo 0 0                                                                                                    |
| Regisirar                                                                                                    |
|                                                                                                    |
| Registración Exitosa!     Securitario de han registrado exitosamente. Recordá informar cualquier modificación, ya que estos datos serían tenidos en cuenta para enviar aviso de notificaciones y la Splaza por mail.     Se envió un correo a todos los emaris no validados para que puedas validados |

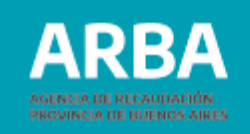

#### b) Suscripciones voluntarias

Para realizar modificaciones en la suscripción deberás ingresar por la opción "Consulta de suscripciones".

| mmueble                                            |                   |            |
|----------------------------------------------------|-------------------|------------|
| Planta                                             | Urbano Edificado  |            |
| Base imponible                                     |                   |            |
| Adherido a la Boleta electrónica                   |                   |            |
| Suscripciones de oficio                            |                   |            |
| E-mail                                             | Fecha de adhesión | œ          |
| #0000030000@000000000000000000                     | 22/05/2020        |            |
| Suscripciones voluntarias                          |                   |            |
| E-mail                                             | Fecha de adhesión |            |
| มมระหงาน (การการการการการการการการการการการการการก | 08/09/2014        | 12         |
| Responsable                                        | Porcentaje        | Vigencia   |
|                                                    | 100.%             | 01/12/2011 |

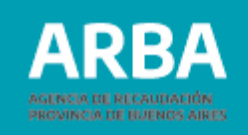

En la **Consulta de suscripciones** deberás ingresar tu dirección de e-mail y recibirás un correo con la información de tus suscripciones vigentes, las opciones de desuscripción y las modificaciones disponibles.

Para conocer el mail asociado a tu objeto, deberás ingresar al detalle del mismo en el panel de Autogestión con tu Clave de Identificación Tributaria de ARBA.

| BA                                                                                                    | ARBA                                                                                         |  |
|----------------------------------------------------------------------------------------------------|----------------------------------------------------------------------------------------------|--|
| Suscripciones                                                                                                    | Suscripciones                                                                                |  |
| Consulta de suscripciones<br>Ingresă aqui lu directión de emai y rectinita un correc con la información de tus suscripciones vigentes, las opciones de desuscripción y las modificaciones disponities.<br>Para concoer el mai asociado a tu objeto, deberás ingresar al detaile del mismo en otratticiano con tu Cave Piscal ARBA. | Consulta de suscripciones                                                                    |  |
| Datos requeridos                                                                                                    | El resultado de su consulta ha sido enviado al correo electrónica – xoxxxxxxxx (El xxxxx.com |  |
| Come electrónice: Seconococce d'accelor m                                                                                                    | Finalizar                                                                                    |  |

# Boleta electrónica / Instructivo

Interimental

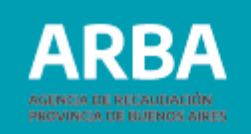

Desde allí podrás ingresar en **"Modificar suscripción"** *P* para realizar la modificación de datos.

| Modificar suscripción                                                                      |                                                                                                    |  |
|--------------------------------------------------------------------------------------------|----------------------------------------------------------------------------------------------------|--|
|                                                                                            | Modificar suscripción                                                                                          |  |
| Bernipus Pholans, nour modi<br>Contro: electricitos:<br>Reminino y apullitan<br>Controcanj | Reparato Describilizario<br>Particle<br>Relatativo con el citaplico -                                          |  |
| Datos a modificar                                                                          |                                                                                                    |  |
| terrer y and the control at                                                                |                                                                                                    |  |
| Neparatir per e vigens (25<br>Descentrina es locata escritoria                             | ar <del>y</del> )                                                                                              |  |
|                                                                                            | (Internet)                                                                                                    |  |
|                                                                                            | Cartonau. Datos a modificar  Fiercor y assiss Curtoou.  Resolit our w stars  Datastritures in heate electrines |  |

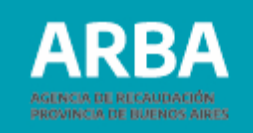

# Información de interés

• Si ya tenés suscripciones activas podrás consultarlas ingresando en el enlace ubicado al final de la pantalla de inicio. Aparecerá una ventana emergente donde deberás ingresar tu e-mail y recibirás un correo con la información de tus suscripciones vigentes y la opción de modificarlas. Para conocer el mail asociado a tu objeto, deberás ingresar al detalle del mismo en tu Panel de Autogestión con tu Clave de Identificación Tributaria (CIT).

|                                  | Suscripciones a Boleta por Mail       |          |
|----------------------------------|---------------------------------------|----------|
| Suscripción a la boleta por mail |                                       | < VOLVER |
| Completá tus datos               |                                       |          |
| Carreo electrónico               | CUIT / CUIL                           |          |
|                                  | ingresd la CUIT sin guiones, espacies | e puntos |
| Continuar                        |                                       |          |
|                                  |                                       |          |

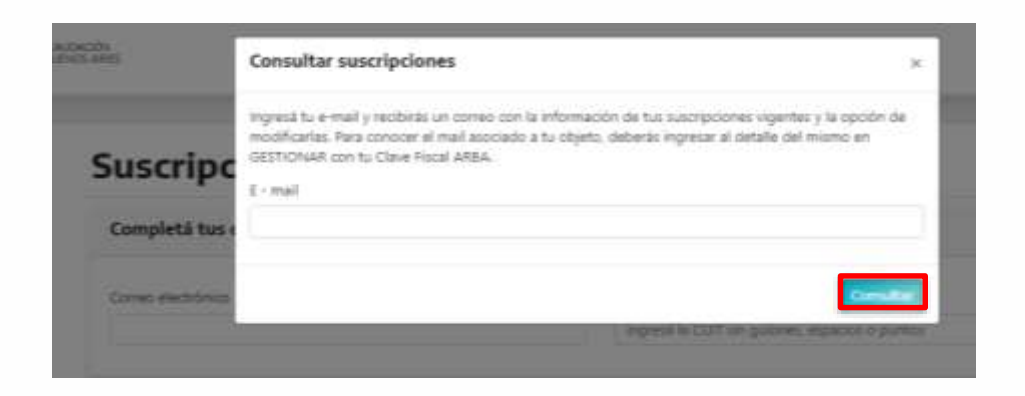

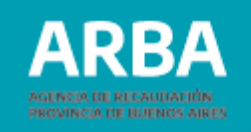

- Atento lo establece la Resolución Normativa Nº 48/17, quedarán obligados a la suscripción de la boleta electrónica las y los contribuyentes que realicen los siguientes trámites a través de la página web de ARBA:
  - a. Obtención de Clave de Identificación Tributaria (CIT).
  - **b.** Modificación de Responsabilidad tributaria.
  - **c.** Cuitificación de bienes.
  - **d.** Solicitud de exención.
  - e. Presentación de Declaraciones Juradas Catastrales (Art. 81 de la Ley 10.707).
  - **f.** Alta Primera Inscripción- de Embarcaciones Deportivas o de Recreación y modificación de datos relacionados con las mismas.
  - **g.** Presentación de declaración jurada y obtención de liquidación de pago respecto del Componente Complementario del impuesto inmobiliario.
  - **h.** Acogimiento a Plan de Regularización de Deuda.
  - i. Liquidación integral por sujeto.
  - j. Pago Web con tarjeta de crédito.

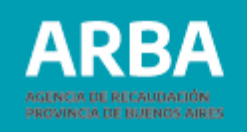

- Asimismo, también quedarán obligados a la suscripción de la boleta electrónica aquellas/os contribuyentes que realicen alguno de los siguientes trámites en forma presencial en alguno de los Centros de Atención de ARBA:
  - **a.** Cuitificación de bienes.
  - **b.** Cambio de domicilio postal.
  - c. Demanda de repetición de gravámenes y sus accesorios.
  - d. Solicitud de compensación de pagos.
  - e. Solicitud de liquidación de cuotas.
- Se hace saber que la obligatoriedad referida operará en relación al objeto que estuviere involucrado en el trámite, con excepción de aquellas/os contribuyentes que tengan Domicilio Fiscal Electrónico (DFE) constituido en cuyo caso la suscripción operará respecto de todos los bienes de los cuales resulten responsables.

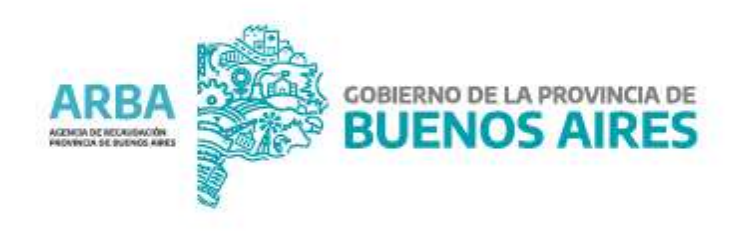